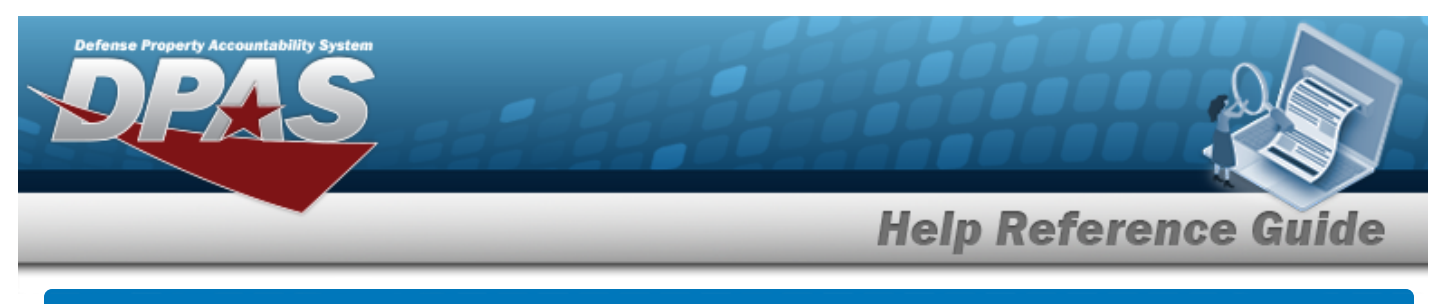

# Search for a Sensitive Inventory Request — Criteria

# **Overview**

The Property Accountability module Request Sensitive Inventory process provides the ability to request a Sensitive Inventory.

A Sensitive Item Inventory is the physical count of items identified by a specific service as sensitive (e.g., firearms, ammunition, night vision devices navigation systems (GPS, and some items that are identified as pilferable). The inventory process is completed by manual or automated inventories. The Controlled Inventory Item Code (CIIC) indicates the security classification of assets. When an inventory is initialized, an Inventory Number is created to track the process from "cradle to grave" to help manage the inventory.

Note

Sensitive assets are determined by CIIC = 1, 2, 3, 4, 5, 6, 8, 9, P, N, Q, R, Y, \$. The UIC Inventory Management Plan designates Pilferable assets to be included in the Inventory. Pilferable assets are determined by a CIIC = I, J, M, V, W, X, Z or identified as Pilferable on asset record. Contact the Agency Coordinator for additional information regarding the Inventory Management Plan created for sensitive assets.

# Navigation

Inventory > Generate Inventory > Sensitive > Request Sensitive Inventory Search Criteria page

#### Procedures

#### Search for a Sensitive Inventory Request - Criteria

One or more of the Search Criteria fields can be entered to isolate the results. By default, all

results are displayed. Selecting at any point of this procedure returns all fields to the default "All" setting.

1. In the Search Criteria panel, narrow the results by entering one or more of the following fields.

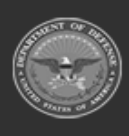

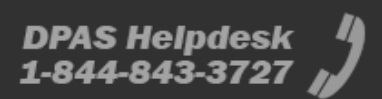

| Defense Pro | Perty Accountability Sys |                    |   |           |              |
|-------------|--------------------------|--------------------|---|-----------|--------------|
| _           |                          |                    | _ | Help Refe | erence Guide |
|             | Search Criteria          |                    |   |           |              |
|             | *Type Action             | Select an Item     | ~ |           |              |
|             | i Maj Custodian Nbr      | Select A Custodian | Q |           |              |
|             | Include Sub Cust         |                    |   |           |              |
|             | Next InitIzn Dt From     |                    |   |           |              |
|             | Next InitIzn Dt To       |                    |   |           |              |
|             |                          |                    |   |           |              |
|             |                          |                    |   |           | Reset Search |

- Use 💙 to select the Type Action.
- Use *i* or <sup>Q</sup> to assist with the MAJ CUSTODIAN NBR entry. *This is a 6 alphanumeric character field.*
- Click 🔲 to select the Include SUB CUST. Selecting indicates the inclusion of the subordinate custodian.

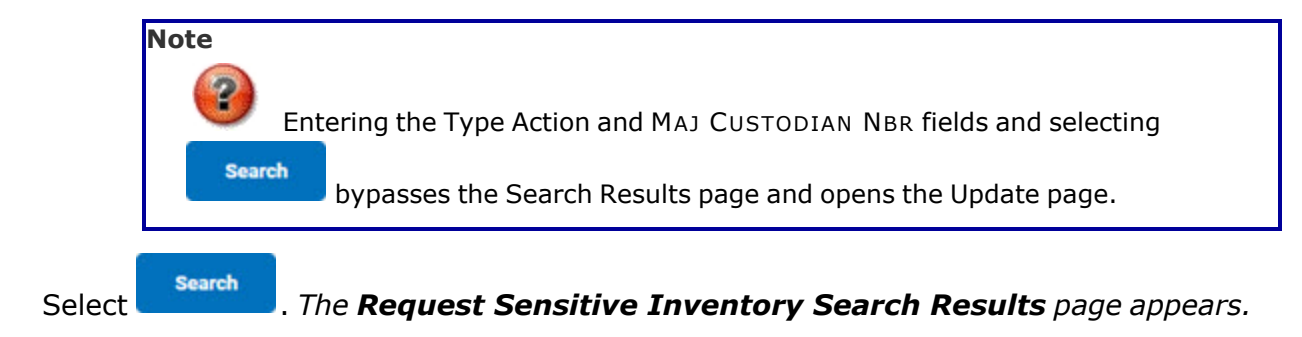

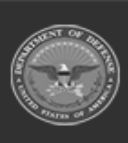

2.

DPAS Helpdesk 1-844-843-3727

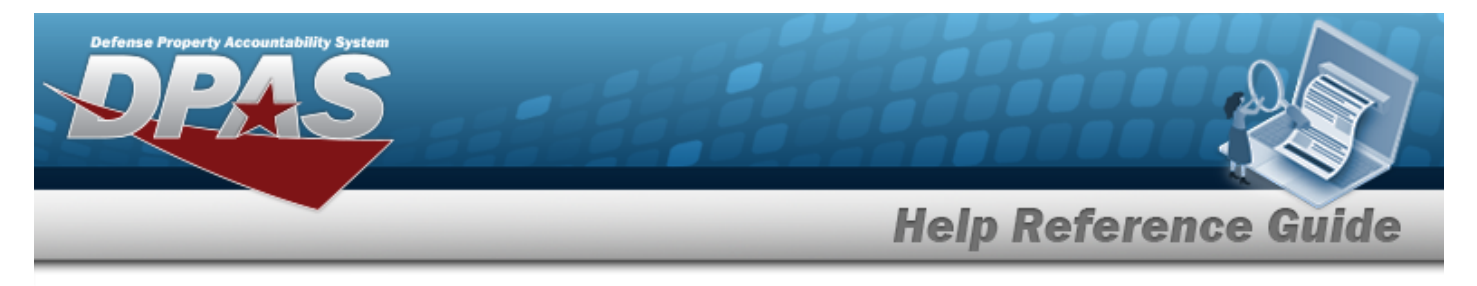

# Search for a Sensitive Inventory Request – Results

# Navigation

Inventory > Generate Inventory > Sensitive > Search Criteria > Request Sensitive Inventory Search Results page

#### Procedures

Search for a Sensitive Inventory Request – Results Cancel Selecting at any point of this procedure removes all revisions and closes the page. Deselect All Select All deselects the checked entries. Selecting Selectina selects all present entries. Search . The **Request Sensitive Inventory Search Results** page appears. 1. Select Search Results Select Cust Nbr Last Inv Dt Next InitIzn Dt BPG123 LN0411 NL2204 NLTEST STRIK2 STRIK2 TEST56 STRIKE STRIKE TEST30 Cancel Deselect All Select All Continue

2. Select  $\Box$  on the desired row(s).  $\blacksquare$  appears, indicting the row(s) is selected.

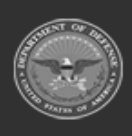

DPAS Helpdesk 1-844-843-3727

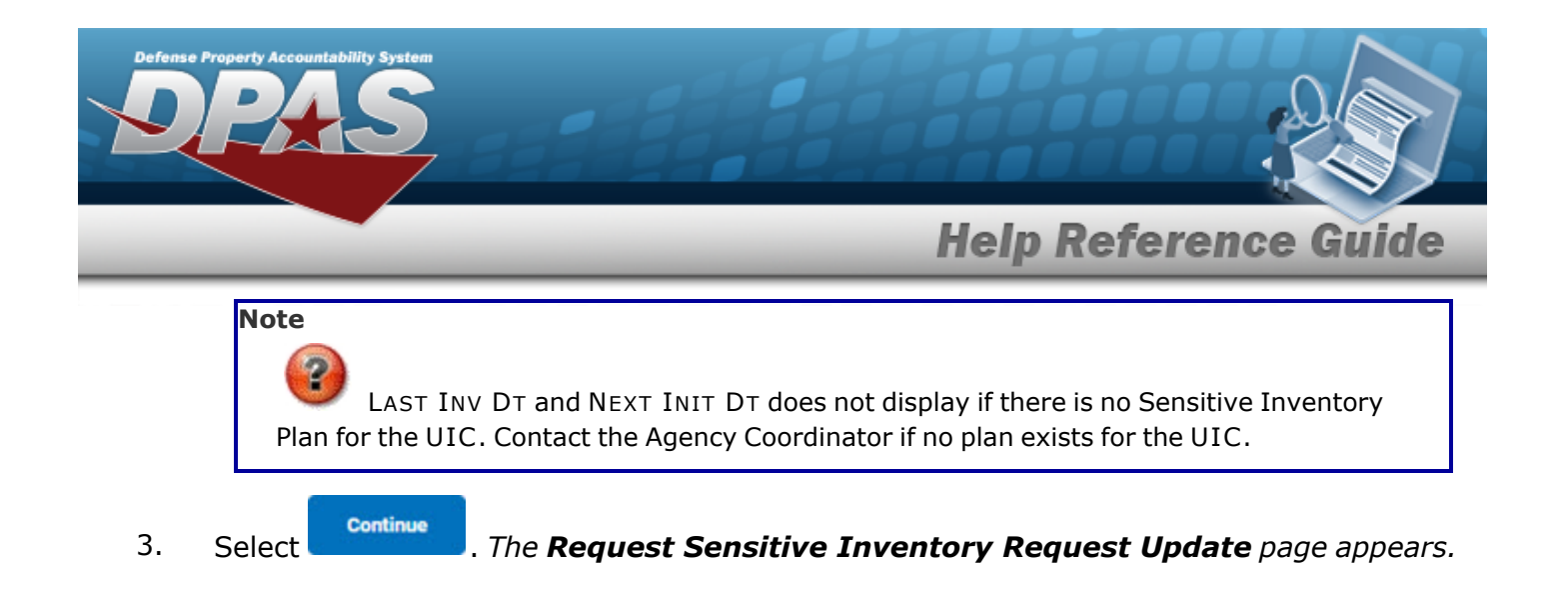

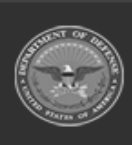

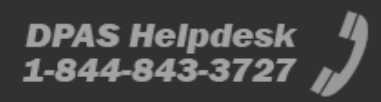

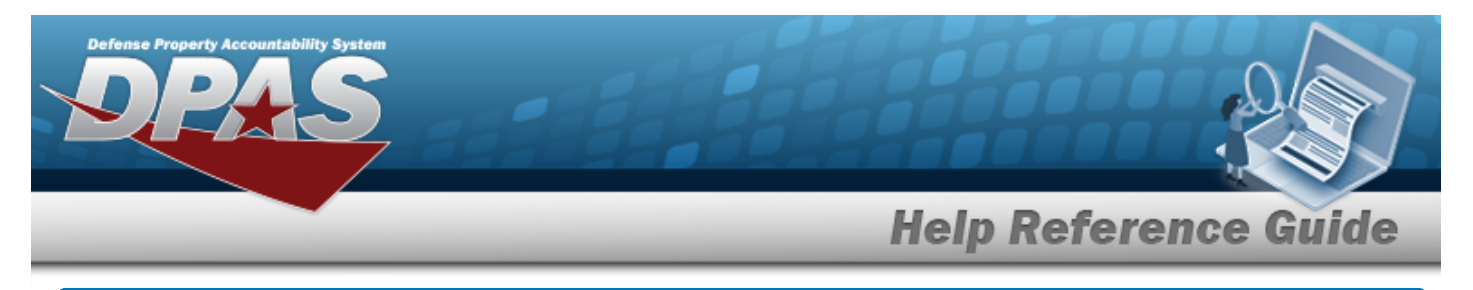

# **View the Selected Sensitive Inventory Rows**

# Navigation

| Inventory > Generate Inventory >       | Sensi | tive > Search Criteria > | Search    | > Search Res- |
|----------------------------------------|-------|--------------------------|-----------|---------------|
| ults > (desired record) > cont<br>page | tinue | > Request Sensitive Inv  | entory Se | lected Rows   |

### Procedures

#### **View the Selected Sensitive Inventory Rows** Cancel Selecting at any point of this procedure removes all revisions and closes the page. Selected Rows Cust Nbr Last Inv Dt Next InitIzn Dt BULK DOTEST Cancel Continue Continue 1. Select . The **Request Sensitive Inventory Update** page appears.

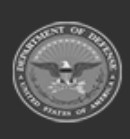

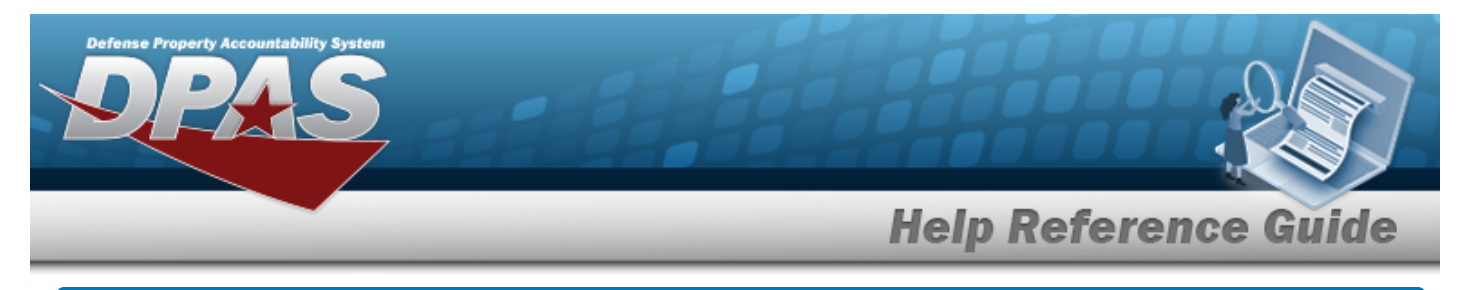

# **Update a Sensitive Inventory Request**

# Navigation

Inventory > Generate Inventory > Sensitive > Search Criteria > *PROCEDURAL STEPS* > Request Sensitive Inventory Update page > VARIOUS

DPAS Helpdesk

1-844-843-3797

Search

# **Procedures**

Update a Sensitive Inventory Request

Selecting \_\_\_\_\_\_ at any point of this procedure removes all revisions and closes the page.

1

Select

1.

**Continue**. The **Request Sensitive Inventory Update** page appears.

• Init Inventory and Gen Report

| Seq Asset Id  ature Block DFAS SENSITIVE SIGNATURE BLO( Q · |  |
|-------------------------------------------------------------|--|
| DFAS SENSITIVE SIGNATURE BLOC                               |  |
|                                                             |  |
| sched Cmpitn Dt                                             |  |

- A. Update the SCHED CMPLTN DT, using or entering the date (MM/DD/YYYY) in the field provided.
- Init Inventory

| Update          |        |    |
|-----------------|--------|----|
| Sched Cmpltn Dt |        |    |
|                 | Cancel | Su |

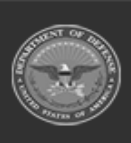

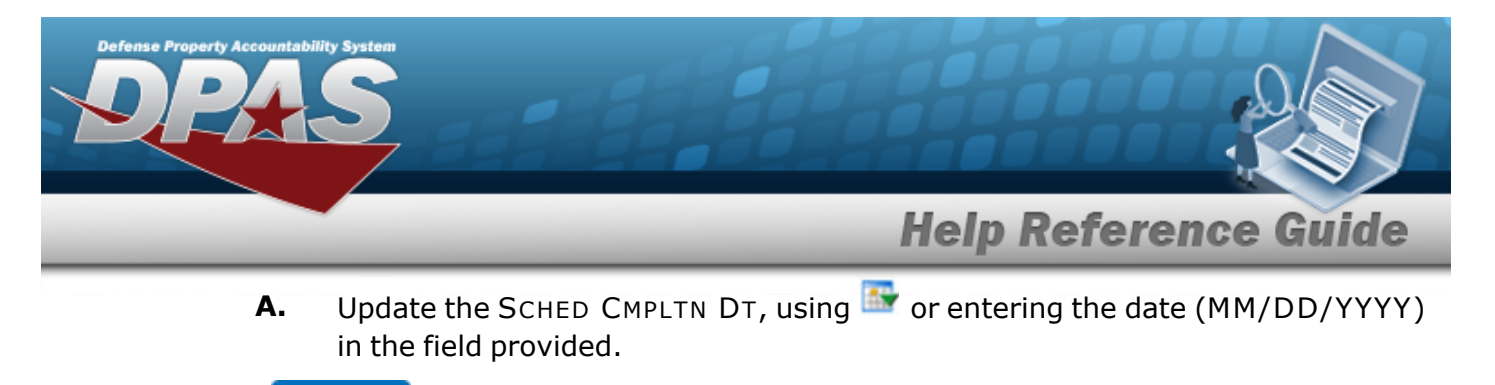

2. Select Submit . The Request Sensitive Inventory Transaction Status page appears.

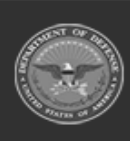

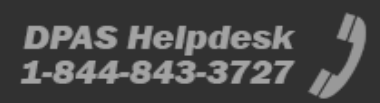